## Configuração da rede eduroam em ambiente Windows 11

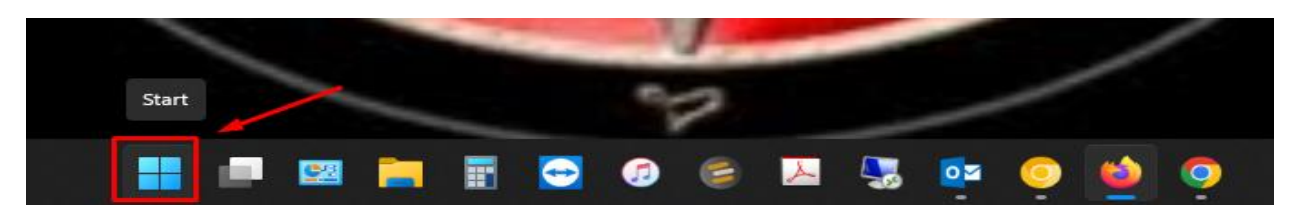

1- Clique no botão "Iniciar";

| 2 cohtrol Panel               |   |                            |   |
|-------------------------------|---|----------------------------|---|
| All Apps Documents Web More   |   |                            | ę |
| Best match                    |   |                            |   |
| Control Panel<br>App          |   |                            |   |
| Apps                          |   | Control Panel              |   |
| Command Prompt                | > | Арр                        |   |
| Correio                       | > | C Open                     |   |
| 🤝 Complemento da Consola Xbox | > |                            |   |
| Search the web                |   | Recent                     |   |
|                               | > | 0 Mouse                    |   |
| Documents (5+)                |   | 🕎 System                   |   |
| Folders (1+)                  |   | View devices and printers  |   |
| Folders (1+)                  |   | Get programs               |   |
| Settings (1+)                 |   | Uninstall a program        |   |
|                               |   | Windows Defender Firewall  |   |
|                               |   | Add a device               |   |
|                               |   | Power Options              |   |
|                               |   | Notwork and Sharing Contor |   |

2- Inicie a aplicação "control panel";

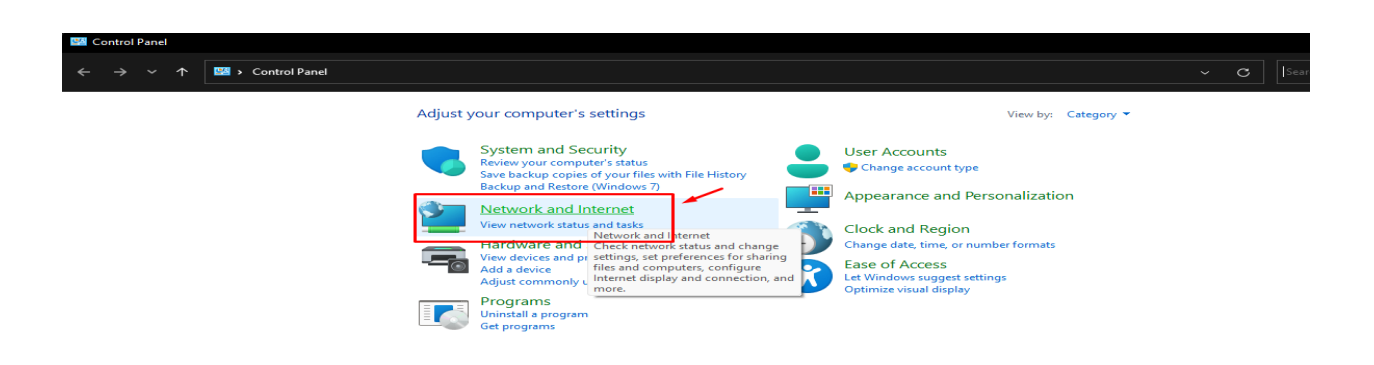

3- Clique em Network and Internet;

| Network and Internet                                  |                                                                                                    |  |
|-------------------------------------------------------|----------------------------------------------------------------------------------------------------|--|
| ← → ∽ ↑ 😫 › c                                         | ontrol Panel > Network and Internet >                                                                                   |  |
| Control Panel Home<br>System and Security             | Network and Sharing Center<br>View network status and tasks   Connect to a network   View network computers and devices |  |
| Network and Internet     Hardware and Sound           | Internet Options Change your homepage   Manage browser add-ons   Delete browsing history and cookies                    |  |
| Programs<br>User Accounts                             |                                                                                                    |  |
| Appearance and<br>Personalization<br>Clock and Region |                                                                                                    |  |
| Ease of Access                                        |                                                                                                    |  |
|                                                       |                                                                                                    |  |
|                                                       |                                                                                                    |  |

4- Inicie o centro de rede e partilha;

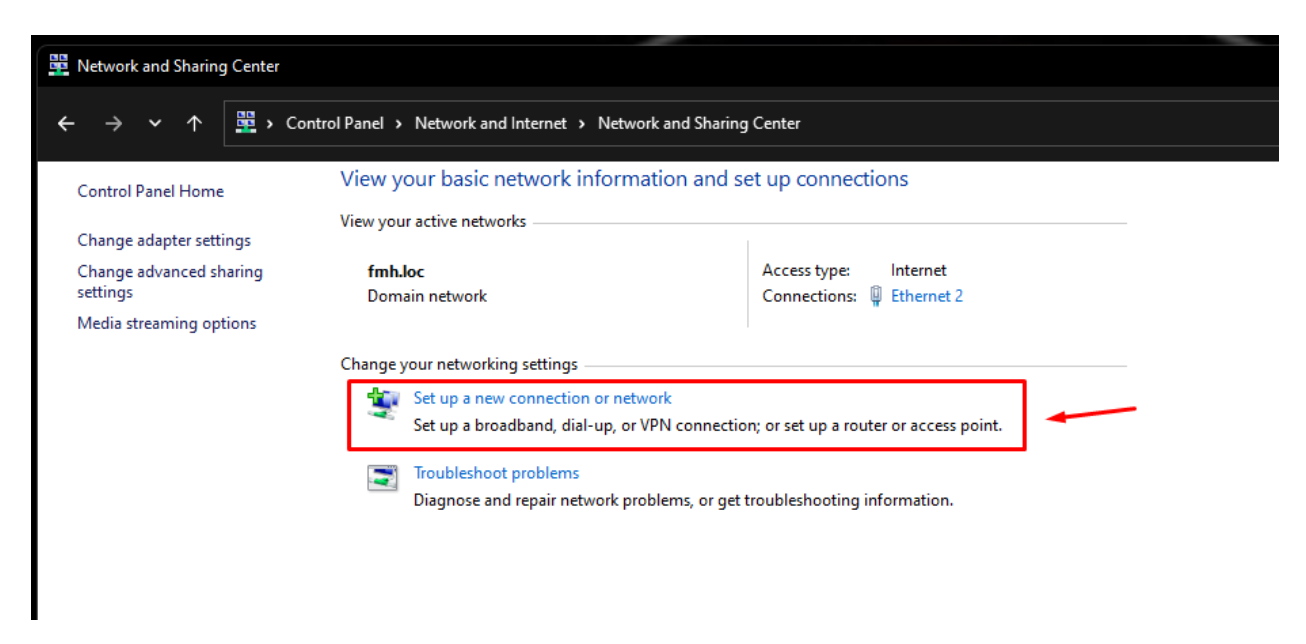

5- Clique para efetuar uma nova ligação;

– 🗆 X

Set Up a Connection or Network

## Choose a connection option

| Connect to the Internet<br>Set up a broadband or dial-up connection to the Internet.                    |             |
|----------------------------------------------------------------------------------------------------|-------------|
| Set up a new network<br>Set up a new router or access point.                                            |             |
| Manually connect to a wireless network<br>Connect to a hidden network or create a new wireless profile. |             |
| Connect to a workplace<br>Set up a dial-up or VPN connection to your workplace.                         |             |
|                                                                                                    |             |
|                                                                                                    |             |
|                                                                                                    | Next Cancel |

6- Escolha a opção de ligação sem fios manualmente;

|                      |                                | _                               |        |
|----------------------|--------------------------------|---------------------------------|--------|
| 👰 Manually connect t | o a wireless network           |                                 |        |
| Enter information    | for the wireless networ        | k you want to add               |        |
| Network name:        | eduroam                        |                                 |        |
| Security type:       | WPA2-Enterprise                | ~                               |        |
| Encryption type:     | AES                            | $\sim$                          |        |
| Security Key:        |                                | Hide characters                 |        |
| Start this connect   | ction automatically            |                                 |        |
| Connect even if      | the network is not broadcastin | g                               |        |
| Warning: If you      | select this option, your compu | ter's privacy might be at risk. |        |
|                      |                                |                                 | -      |
|                      |                                |                                 |        |
|                      |                                | Next                            | Cancel |
|                      |                                |                                 |        |

7- Atribuir o nome de rede eduroam e escolher o tipo de segurança WPA2-Enterprise;

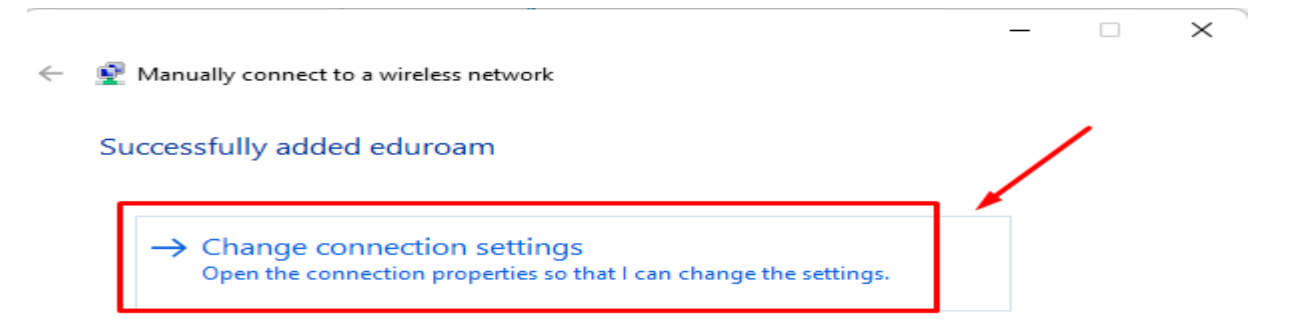

Close

8- Alterar as definições de ligação;

| eduroam Wireless Network Properties |                                         |   |
|-------------------------------------|-----------------------------------------|---|
| Connection Security                 | ]                                       |   |
|                                     | _                                       |   |
| Name:                               | eduroam                                 |   |
| SSID:                               | eduroam                                 |   |
| Network type:                       | Access point                            |   |
| Network availability:               | All users                               |   |
|                                     |                                         |   |
| Connect automati                    | cally when this network is in range     |   |
| Look for other wir<br>network       | eless networks while connected to this  |   |
| Connect even if t<br>(SSID)         | ne network is not broadcasting its name |   |
|                                     |                                         |   |
|                                     |                                         |   |
|                                     |                                         |   |
|                                     |                                         |   |
|                                     |                                         |   |
|                                     |                                         |   |
|                                     |                                         |   |
|                                     |                                         |   |
|                                     |                                         |   |
|                                     |                                         |   |
|                                     | OK Cance                                | 2 |

9- Clique no separador "Segurança";

| eduroam Wireless Network Properties    |                                  |  |
|----------------------------------------|----------------------------------|--|
| Connection Security                    |                                  |  |
|                                        |                                  |  |
| Security type:                         | WPA2-Enterprise V                |  |
| Encryption type:                       | AES 🗸                            |  |
|                                        |                                  |  |
|                                        |                                  |  |
| Choose a network aut                   | nentication method:              |  |
| Microsoft: Protected E                 | EAP (PEAP) V Settings            |  |
| Remember my cred<br>time I'm logged on | entials for this connection each |  |
| Advanced settings                      |                                  |  |
|                                        |                                  |  |
|                                        | OK Cancel                        |  |

10- Escolha a opção "settings";

Protected EAP Properties

| Vhen connecting.<br>Verify the server's identity by validating the certificate<br>2<br>Connect to these servers (examples:srv1;srv2;.*\.srv3\.com):                                                  |
|----------------------------------------------------------------------------------------------------|
| Trusted Root Certification Authorities:                                                                                                    |
| AAA Certificate Services Baltimore CyberTrust Root Certum CA Certum Trusted Network CA Class 3 Public Primary Certification Authority COMODO RSA Certification Authority DigiCert Assured ID Root CA |
| Notifications before connecting:                                                                                                    |
| Tell user if the server name or root certificate isn't specified $\sim$                                                                                                    |
| Select Authentication Method:                                                                                                    |
| Secured password (EAP-MSCHAP v2)  Configure                                                                                                    |
| Enable Fast Reconnect Disconnect if server does not present cryptobinding TLV Enable Identity Privacy 3                                                                                              |
| OK Cancel                                                                                                    |

11- Retirar o pisco da opção um e/ou dois e prosseguir para a configuração;

 $\times$ 

| EAP MSCHAPv2 Properties                                                     | ×  |   |
|-----------------------------------------------------------------------------|----|---|
| When connecting:                                                            | -  |   |
| Automatically use my Windows logon name ar<br>password (and domain if any). | nd | v |
| 2 NK Cancel                                                                 |    |   |

- 12- Retirar o pisco da opção e clicar em "ok";
- 13- Clicar nas opções de "ok" em todas as janelas ativa até "fechar" a última;

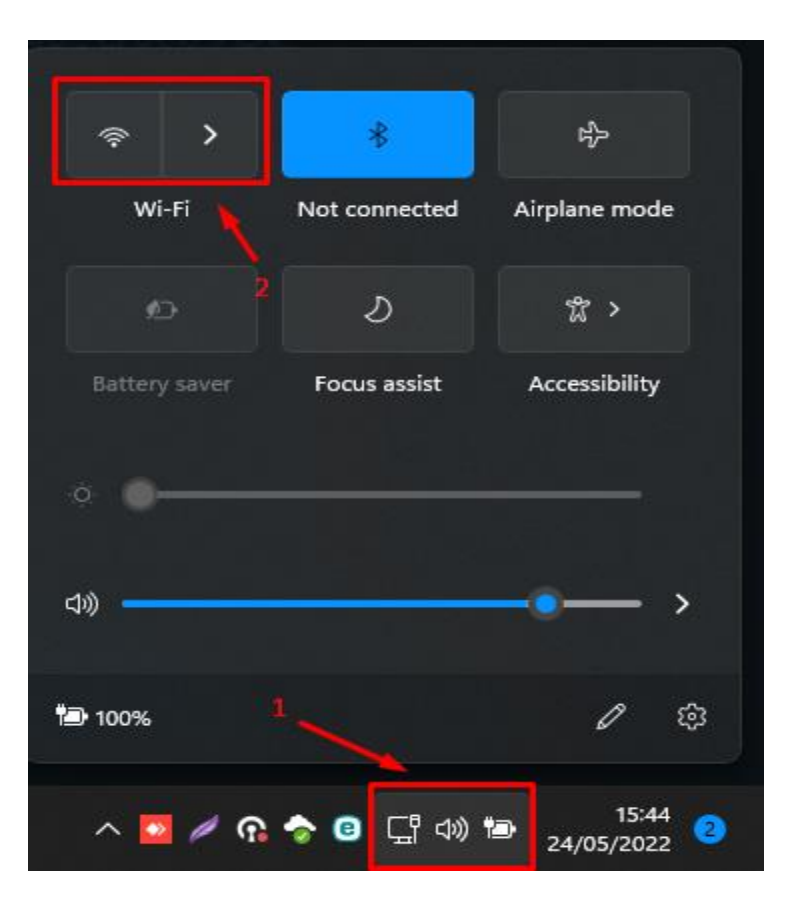

14- Na Bandeja, clicar em redes e na opção "wi-Fi";

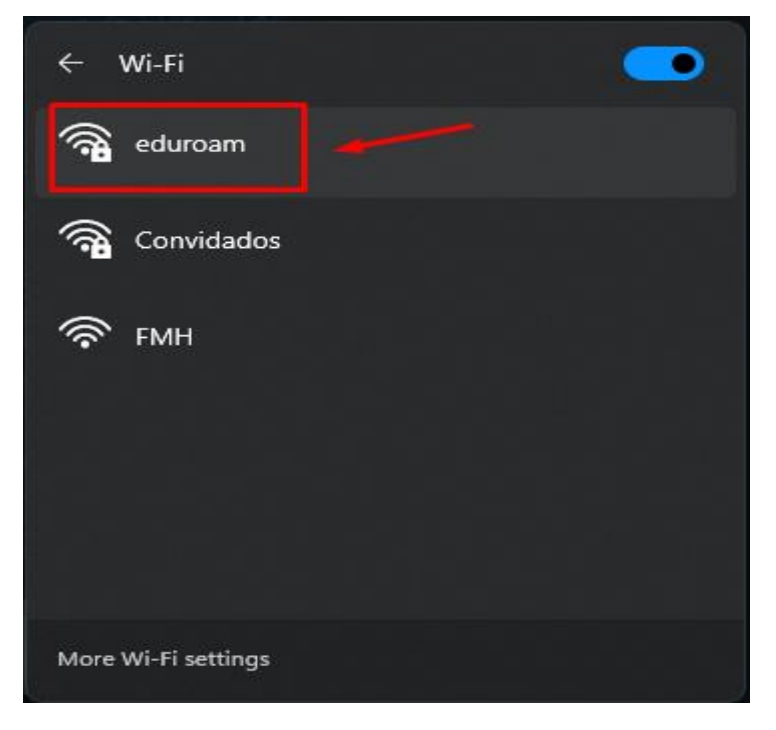

15- Selecionar a rede eduroam;

| ÷                  | Wi-Fi                                       |         |                 |
|--------------------|---------------------------------------------|---------|-----------------|
| ((r <mark>.</mark> | eduroam<br>Secured<br>Connect automatically | Connect | 2               |
| ((r                | ғмн                                         |         |                 |
| ((f <b>a</b>       | Convidados                                  |         |                 |
| <b>.</b> .         | ZTE_B74E9D                                  |         |                 |
| More               | Wi-Fi settings                              |         |                 |
| ^                  | 🗾 🖉 🙃 🎓 📴 🖵 🕬 t                             | 24/05/  | 15:46<br>2022 2 |

16- Selecione "ligar automaticamente" e clique em "connect";

| <table-cell-rows> Windo</table-cell-rows> | ws Security  |               |                |  |
|-------------------------------------------|--------------|---------------|----------------|--|
| Sign in                                   |              |               |                |  |
| User name                                 | nome de util | izar da FMH@1 | fmh.ulisboa.pt |  |
| Password                                  |              |               |                |  |
| Domain:                                   |              |               |                |  |
|                                           | ОК           |               | Cancel         |  |
|                                           |              |               |                |  |

17- Preencher os campos de Username e password com os dados da FMH (<u>nomedeutizador@fmh.ulisboa.pt</u>) e respetiva palavra-passe;